## نوارابزار یاToolbar

نوار ابزار مهمترین پنل در فتوشاپ است. وقتی فتوشاپ را باز میکنید، این پنل، پنل باریک و بلندی است که در سمت چپ قابل مشاهده است .اگر آن را نمی بینید، کافیست به مسیر Window > Tools بروید.

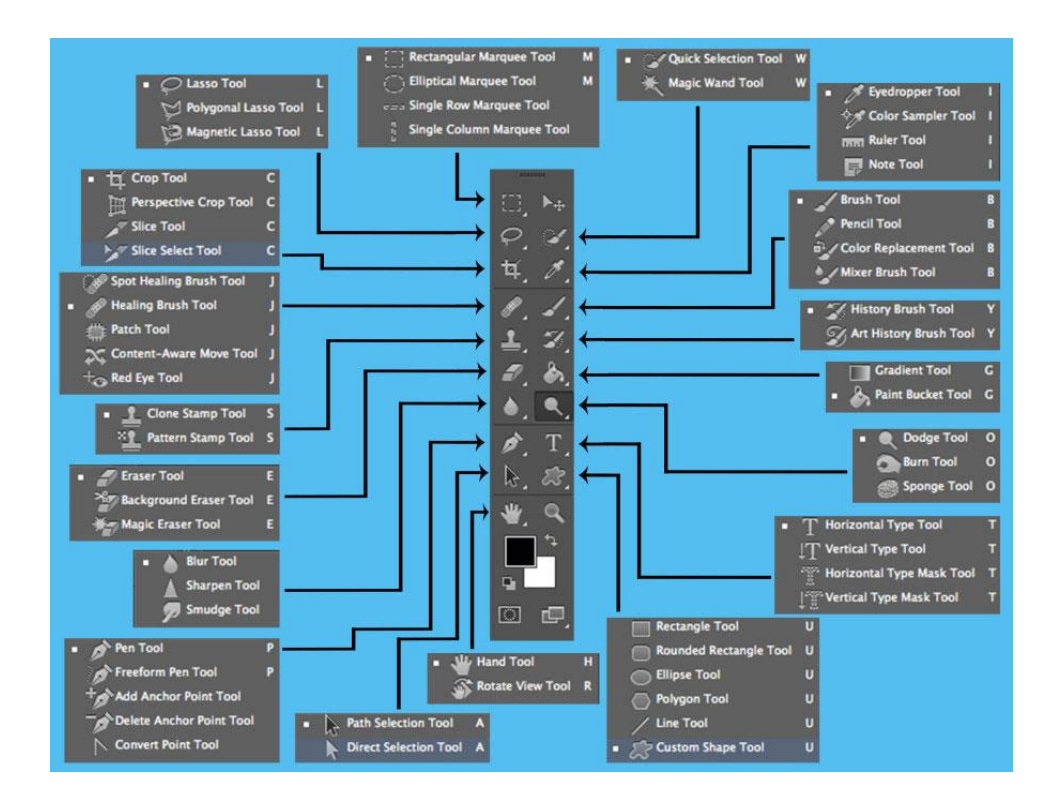

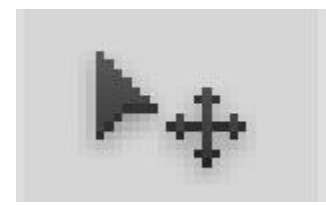

Move Tool (کلید میانبر: V)

این ابزار که اولین ابزار (از بالا) در نوار ابزار است، برای جابجایی اشیاء و متون و هرچیزی که در حال طراحی آن هستید، بکار میرود. برای استفاده از این ابزار، کافیست آن را از پنل ابزار انتخاب کنید و سپس روی هر شیئی که میخواهید آن را جابجا کنید، کلیک کنید و با درگ کردن آن را به هر قسمتی که میخواهید جابجا کنید.

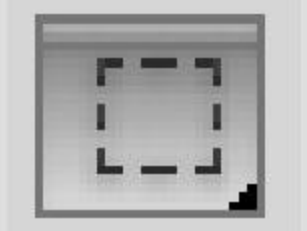

Marquee (کلید میانبر: M)

این ابزار برای انتخاب قسمتی از طرح یا تصویر بکار میرود. اگر این ابزار را انتخاب کنید و روی قسمتی از تصویر کلیک و سپس درگ کنید، میتوانید یک قاب مستطیلی را در تصویر مشخص کنید. اگر کلید Shift را پائین نگه دارید، این قاب، مربعی خواهد شد. اگر موس را روی این ابزار در نوارابزار نگه دارید، میتوانید اشکال دیگری، مانند بیضی را هم انتخاب کنید. اگر کلید Shift را پائین نگه دارید، قاب، دایرهای خواهد شد.

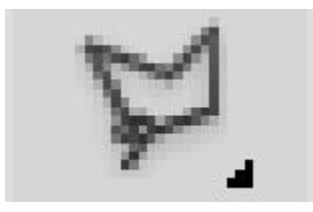

Lasso (کليد ميانبر: L)

این ابزار هم برای انتخاب به کار میرود. اما با این ابزار میتوانید هر قسمتی از تصویر را به شکلی که خودتان میخواهید، انتخاب کنید.

اگر شما این ابزار را انتخاب کنید و روی قسمتی از تصویر کلیک کنید، میتوانید با درگ کردن، موس را به هر جایی که میخواهید ببرید و هر فضایی را که مایل هستید، آزادانه بکشید و انتخاب کنید.

اگر موس را روی این ابزار در نوار ابزار نگه دارید، میتوانید انواع دیگری از این ابزار را انتخاب کنید. دومین ابزار برای انتخاب به صورت چندضلعی و سومین ابزار برای انتخاب به صورت نقطه به نقطه به کار میرود.

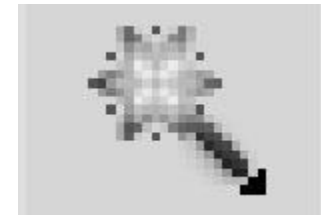

Magic Wand (کلیدمیانبر: W)

اگر این ابزار را انتخاب کنید و روی یک نقطه از تصویر کلیک کنید، فتو شاپ به صورت اتوماتیک تمام نقاط مشابه را انتخاب میکند. از این ابزار بیشتر برای جدا کردن پسزمینهی یک عکس استفاده میشود.

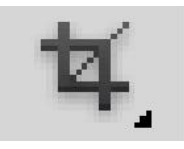

Crop Tool (کليد ميانبر: C)

این ابزار برای بریدن یک تصویر به کار میرود. با استفاده از این ابزار میتوانید یک تصویر را به اندازهی دلخواه برش دهید .